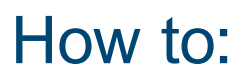

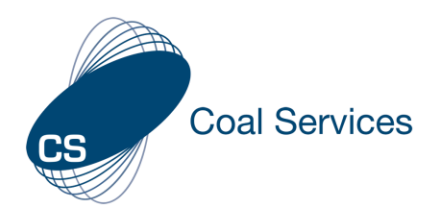

## Update Certificate details following renewal (Certificate Holder)

How to update your Practising Certificate details following renewal with the Resources Regulator using Coal Services Maintenance of Competence (MoC) Portal.

Login at https://moc.coalservices.com.au

| <ol> <li>Select "My Account"         <ul> <li>Mobile Device – select the 3 lines – at bottom</li> <li>PC – left menu – bottom left</li> </ul> </li> </ol>       | <ul> <li>My Account</li> <li>Logout</li> </ul> |
|----------------------------------------------------------------------------------------------------|------------------------------------------------|
| 2. Scroll down and select "Add Certificate"                                                                                                    | + Add Certificate                              |
| 3. Add New Certificate details and select "Save Certificate"<br><b>Note:</b> ensure the year is included for the Certificate<br>ID to easily track each period. | Practicing Certificate ID<br>2024 - XXXX       |
| 4. Return to the Progress page and select the new Certificate                                                                                                   | Certificate Holder                             |
| My Progress                                                                                                    | 00 Progress                                    |
| Deputy - 2019 - XXXX ~                                                                                                    |                                                |
| Deputy - 2019 - XXXX                                                                                                    |                                                |
| Deputy - 2024 - XXXX                                                                                                    |                                                |

You are now ready to track your new certificate compliance.